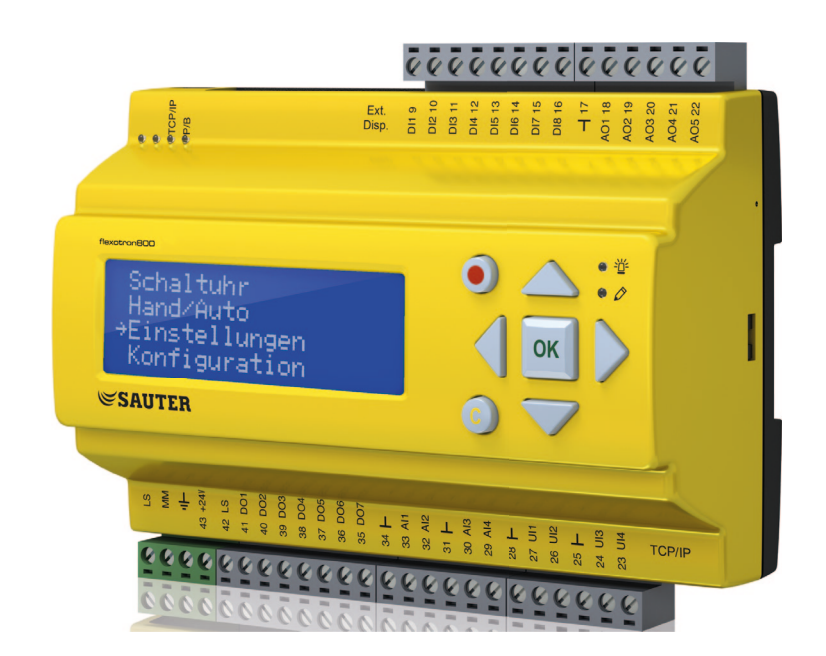

# SAUTER flexotron800 V2 Heating user program

**User guide** P100013572

# Contents

# Contents

| 1 | About ti<br>1.1<br>1.2<br>1.3<br>1.3.1<br>1.3.2<br>1.4<br>1.4.1<br>1.4.2                                                 | his user guide<br>Disclaimer<br>Trademark<br>Safety information<br>Compulsory note<br>General note<br>Information on using the user guide<br>Mark-ups<br>Activity instructions                                                                                                    | 5<br>5<br>6<br>6<br>6<br>6<br>6<br>7                                                                                       |
|---|----------------------------------------------------------------------------------------------------|----------------------------------------------------------------------------------------------------|----------------------------------------------------------------------------------------------------|
| 2 | Regard<br>2.1                                                                                                    | ing the flexotron800<br>Heating control: Summary of functions                                                                                                    | 9<br>10                                                                                                    |
| 3 | Display<br>3.1<br>3.2                                                                                                    | , buttons and LEDs<br>Display<br>Buttons and LEDs                                                                                                    | 13<br>13<br>14                                                                                                    |
| 4 | The me<br>4.1<br>4.2.1<br>4.2.2<br>4.2.3<br>4.2.4<br>4.3<br>4.4<br>4.5<br>4.6<br>4.7<br>4.7.1<br>4.7.2<br>4.7.3<br>4.7.4 | Menu navigation<br>Editing parameters<br>HS1HS3, HW12, CS1,<br>Actual/setpoint<br>Temperature control<br>MANUAL/AUTO<br>ECO/comfort function<br>Time/Timer outputs<br>Holiday<br>Energy/Cold water<br>Running mode<br>Access rights<br>Log on<br>Log off<br>Automatic logout<br>Change code | 15<br>15<br>16<br>17<br>20<br>21<br>23<br>23<br>24<br>24<br>24<br>24<br>24<br>24<br>24<br>24<br>26<br>28<br>29<br>29<br>29 |
| 5 | Other ft<br>5.1<br>5.2<br>5.3<br>5.4<br>5.5<br>5.5.1<br>5.5.2<br>5.6<br>5.7                                              | Alarm handling<br>Individual text field<br>Version number<br>Language<br>Indicator LEDs<br>Status indicator<br>Changing the battery<br>Start assistant<br>Basic configuration for heating                                                                                                   | 31<br>31<br>32<br>32<br>32<br>33<br>33<br>33<br>33<br>33<br>33                                                             |

# 1 About this user guide

This user guide covers all the models in the flexotron800 series used for heating control. The functions described here are for users with the **Operator** access level or **lower**.

Version A, August 2014

Software status: 3.3

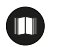

More information on the flexotron800 can be found in the following documents:

flexotron800 ventilation user manual – complete user manual for configuring and operating the flexotron800 ventilation controller, available in English, German and French.

CASE flexotron user manual – user manual for configuring the controllers using the CASE flexotron PC software, available in English, German and French.

Network variables – list of variables for Modbus and BACnet communication, available in English.

CE declaration of conformity, flexotron800

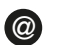

This information can be downloaded from http://www.sauter-controls.com/de.

# 1.1 Disclaimer

The information in this user manual has been carefully checked and judged to be correct. Fr. Sauter AG makes no guarantee regarding the content of this manual and requests the reader to report any errors, inaccuracies or unclear formulations so that they can be corrected. The information in this document is subject to change without notice.

No part of this document may be reproduced or passed on to third parties in any form or fashion without the permission of Fr. Sauter AG.

#### About this user guide

# 1.2 Trademark

flexotron is a registered trademark of Fr. Sauter AG.

Windows, Windows 2000, Windows XP and Windows Server 2003 are registered trademarks of the Microsoft Corporation.

Some product names mentioned in this document are used for identification purposes only and may be the registered trademarks of their respective companies.

# 1.3 Safety information

#### 1.3.1 Compulsory note

A compulsory note contains important information that must be considered. It can contain the following:

- A regulation
- Important information

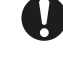

A compulsory note appears after this symbol. If it is not adhered to, serious errors can occur in the software.

# 1.3.2 General note

A general note is information that aids understanding and can contain the following:

- Background information
- A particular scenario

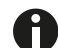

A general note could appear here.

# 1.4 Information on using the user guide

### 1.4.1 Mark-ups

| Syntax              | Use                                    | Action                                                |
|---------------------|----------------------------------------|-------------------------------------------------------|
| [SHIFT]             | Press key                              | Press the "shift" key once                            |
| [SHIFT] + [SELECT]  | Key combination pressed simultaneously | Press the "shift" and "select" keys simultaneously    |
| [SHIFT] [SELECTION] | Press key sequence                     | First press the "shift" key, then the "selection" key |
| Operation           | Cross-reference, name of chapter       | See chapter Operation                                 |

# 1.4.2 Activity instructions

Activity instructions describe work steps that are to be carried out in sequence.

# Prerequisite:

Informs the target group about prerequisites that must be fulfilled before the actual activity is carried out.

- 1. First step
- 2. Second step
- Intermediate result
- 3. Third step
- 4. Last step
- Final result of activity

# 2 Regarding the flexotron800

The flexotron800 devices comprise a series of pre-programmed, configurable controllers for various applications.

The flexotron800 series is available in three model sizes, with 8, 15 or 28 inputs/ outputs.

The controllers are available with or without a display and buttons. For all controllers, an external display with buttons (RDB800) can be connected.

All the standard functions can be carried out using the display and buttons, or with the CASE flexotron configuration tool. CASE flexotron is installed on a computer and connected via a cable to the controller.

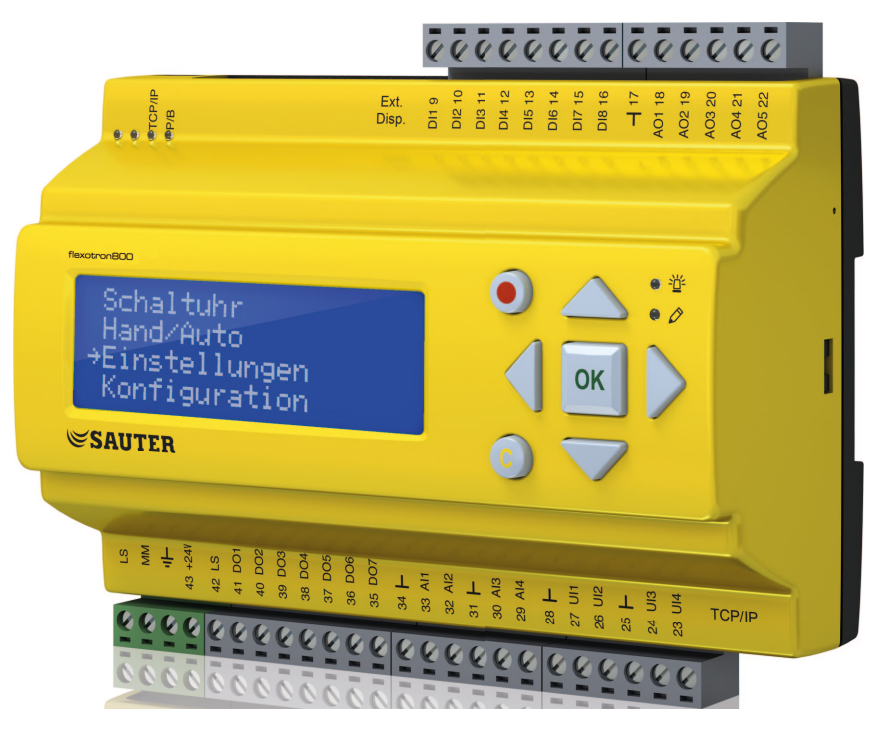

Fig. 1 Picture of flexotron800

Regarding the flexotron800

# 2.1 Heating control: Summary of functions

The controller has programs for heating, domestic hot water, cooling and boiler control.

The temperature controller is based on PI controllers with pre-programmed control functions. Various control functions and analogue and digital input and output functions can be activated in this controller. Certain functions are mandatory, while others can be selected as options. This means that the display varies according to the model and the selected functions.

Changes to functions cannot be made with the Operator access level described in this manual, but only by users with administrator rights. Also, this should only be done by trained staff. The same goes for all other configurations.

The following functions are among those included in the heating control:

## **Heating control**

The flexotron800 can be configured for 1-3 heating systems (HS1, HS2 and HS3).

The controllers have individual control characteristics for the relationship between the supply temperature and the outside temperature. The heating systems have individually adjustable minimum and maximum temperature limits for the supply and return.

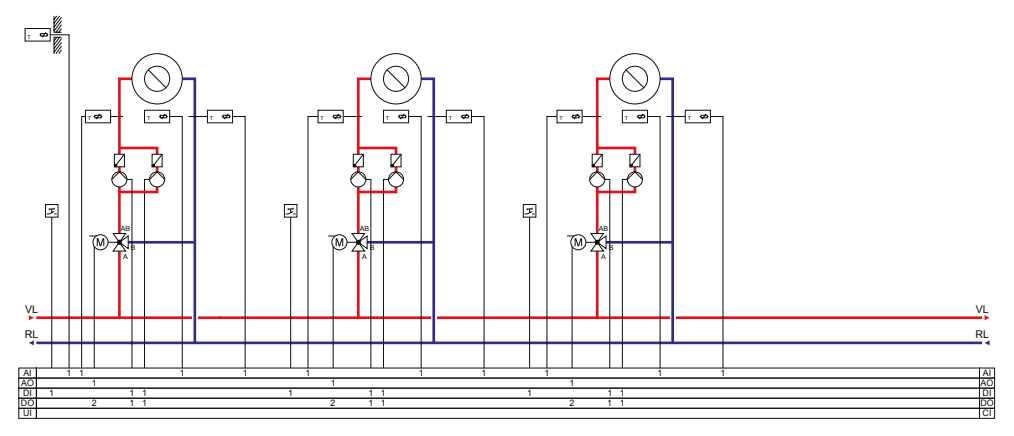

Fig. 2 Heating circuits with the maximum number of available elements

#### **Pump control**

Each circuit can be equipped with single or twin pumps. With twin pumps, only one of the pumps is operated at a time. They automatically switch over once a week. If the active pump fails, the inactive pump is automatically started up.

# **Frost-protection facility**

If a controller is in OFF or MANUAL mode and the outside temperature falls below a set value, an adjustable minimum supply temperature is maintained and the pump starts up.

# **Night reduction**

The night reduction is set using the room temperature.

# **Cooling system**

A cooling system can be configured using the controller. The setpoint for the cooling system can be fixed or weather-dependent.

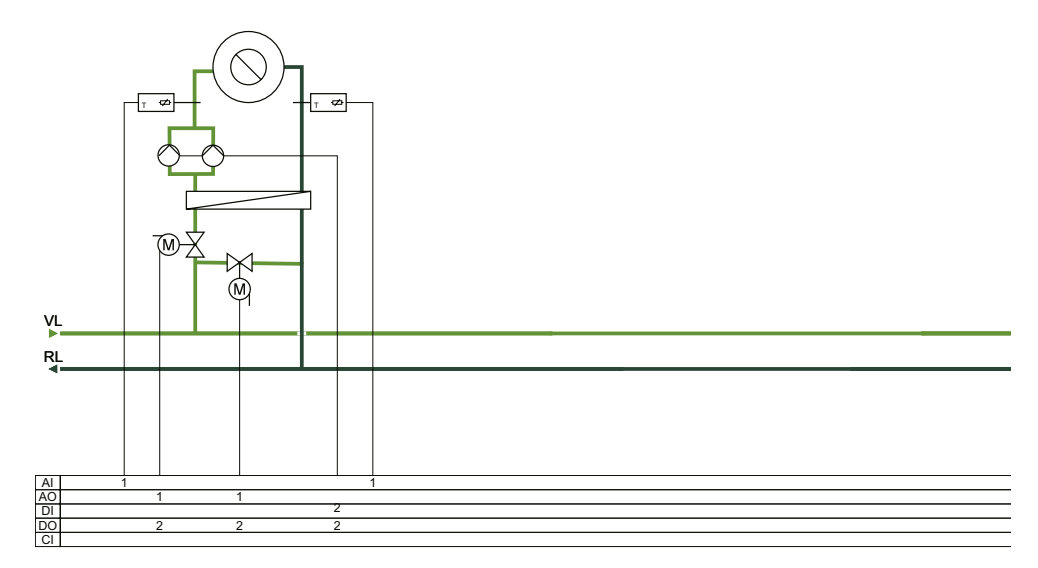

Fig. 3 Cooling circuit with the maximum number of available elements

### Pump control

A digital output can be used in the cooling system to control the pump. The pump can be configured either for continuous operation or with pump stops.

#### **Temperature limiter**

The supply temperature can be assigned a value as a fixed upper limit. It is also possible to set upper and lower limits for the return temperature.

#### **Domestic hot water**

The flexotron800 can be configured for either one or two domestic hot water circuits, HW1 and HW2. These are regulated using a constant supply temperature.

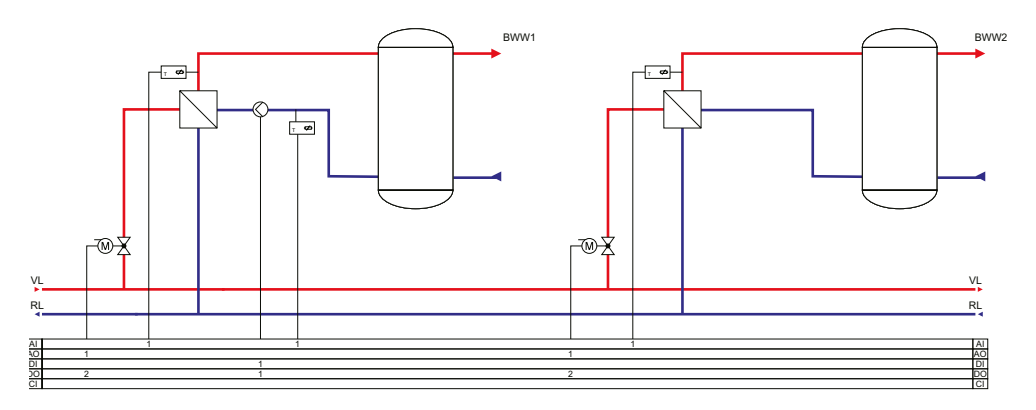

Fig. 4 Domestic hot water with the available elements

# Regarding the flexotron800

The circulation pump of the first circuit can be controlled using a digital output signal.

To prevent the risk of legionella bacteria, the anti-legionellae function for the first circuit, HW1, can be activated.

# Boiler control

The flexotron800 can be configured to control up to 4 boilers. The burners for each boiler can be set to 1-step, 2-step or modulating regulation, depending on the type of boiler control.

The boiler control setpoint can be adjusted to a fixed value or according to the heating/domestic hot water control loop.

To minimise the risk of condensation in the boiler, the return temperature can be regulated.

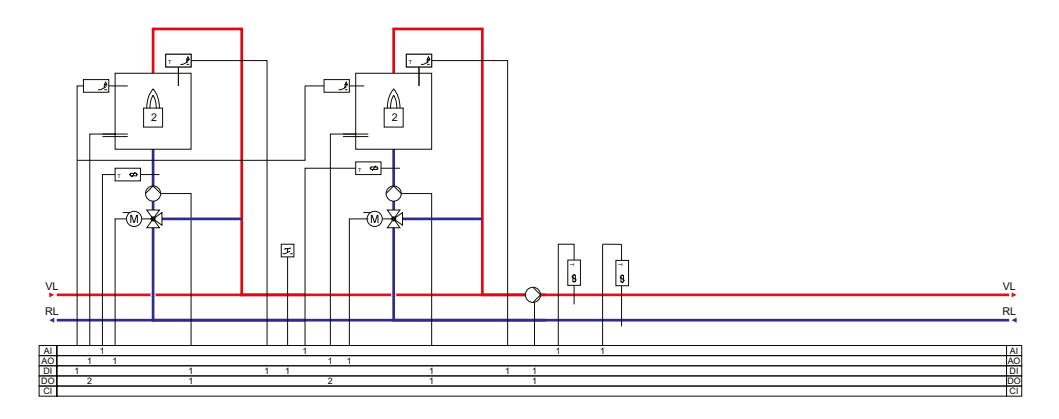

Fig. 5 Boiler circuits with two of the maximum four available boilers.

# **Consumption measurements**

Measurements and monitoring of cold water consumption, energy consumption, leak monitoring and electricity meters can be configured using pulse inputs.

# 3 Display, buttons and LEDs

This chapter applies to flexotron800 controllers with display and buttons, as well as to RDB800 external displays, which can be connected to flexotron800 units without display and buttons.

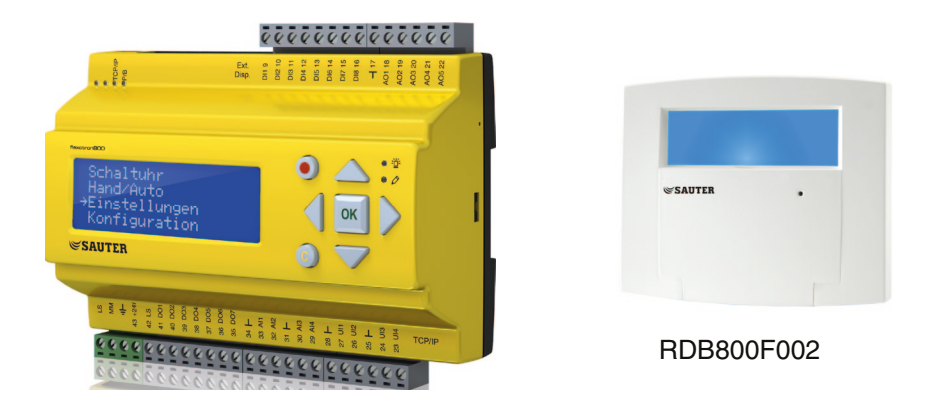

# 3.1 Display

The display has four rows of 20 characters and is backlit. The lighting is normally off. The lighting is activated when the buttons are pressed, and is switched off again after a certain period with no activity.

```
Heating controller
2013-11-27 14:10
HS1
Sp: 52.0 Act: 52.5
```

#### Display, buttons and LEDs

#### **Buttons and LEDs** 3.2

ARROW up [Up button]: Scroll up the menu. (Increase parameter value)

ARROW down [Down button]: Scroll down the menu. (Decrease parameter value)

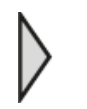

ARROW right [Right button]: Open submenu. (Set cursor to the right of the parameter)

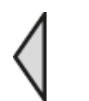

ARROW left [Left button]:

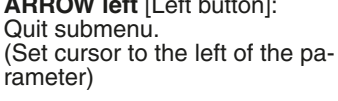

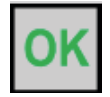

OK: Opens/activates the selected menu or setting. (Confirms a parameter value)

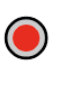

Alarm: List of alarms.

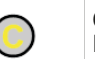

一半

### Correction:

Reset or cancel a change to pa-rameter values if it has not been confirmed with [OK].

Alarm LED: The alarm indicator flashes red for unacknowledged alarms. The alarm indicator lights up constantly for alarms that have been acknowledged but not reset.

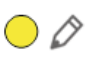

#### Input LED:

Some menus have adjustable values. These are indicated by the flashing yellow LED. The value can be changed by pressing the [OK] button.

### 4 The menu system

#### 4.1 Menu navigation

Depending on the user/access level, the corresponding menu is displayed.

```
Heating controller
2013-11-27 14:10
HS1
Sp: 52.0 Act: 52.5
```

The start menu is on the basic level of the menu tree. The appearance of the start menu depends on the settings in the configuration. The text in the first line can also be changed with CASE flexotron.

The abbreviations Sp and Act stand for the setpoint and actual value of the controller.

Actual value = the currently measured temperature.

Setpoint = the desired/set temperature.

Press the [Down button] to go through the menus to the lowest level. Press the [Up button] to go back up.

Depending on your access level, various menus are displayed (see section 4.7 *Access levels* for more information on logging into a higher access level).

On the basic level, which is displayed without a user logging in, a limited number of menus and submenus are displayed. The operating mode of the device can be changed and alarms can be acknowledged.

```
HS1
HS2
HW1
Time / Extra timers
Holiday
Energy/Cold water
Running mode
Access Rights
```

Sometimes there are further submenus linked to a menu or menu item.

Additional menus are indicated by an arrow symbol in the right corner of the display. Use the [Right button] to select them. Use the [Left button] to go back one menu level.

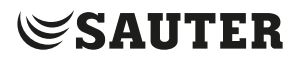

The menu system

# HS1..HS3, HW1..2, CS1, ... (controller systems)

The setpoints and actual values can be viewed in the various controller systems, the controller properties can be set, and manual mode can be activated.

#### **Time/Extra timers**

The time, date and set periods of use are shown here. Values can only be changed with Operator, Service or Admin access level.

## Holiday

Holiday times are displayed here. Up to 24 separate holiday periods can be configured for a whole year in advance. Values can only be changed with Operator or Admin access level.

#### **Running mode**

Access to the alarm tab for reading the current values and the alarm log.

The Inputs/Outputs submenu displays the raw values from the sensors, the signals at the analogue outputs and the current status of the digital inputs and outputs.

#### Access rights

In this menu you can change to a higher access level. In addition, you can change the password or log out of the current access level and continue on the basic level.

### 4.1.1 Editing parameters

You can edit parameters in some menus. This option is indicated by the flashing

yellow LED  $\bigcirc 
oticsic 
oticsic 
oticsic 
oticsic 
oticsic 
oticsic 
oticsic 
oticsic 
oticsic 
oticsic 
oticsic 
oticsic 
oticsic 
oticsic 
oticsic 
oticsic 
oticsic 
oticsic 
oticsic 
oticsic 
oticsic 
oticsic 
oticsic 
oticsic 
oticsic 
oticsic 
oticsic 
oticsic 
oticsic 
oticsic 
oticsic 
oticsic 
oticsic 
oticsic 
oticsic 
oticsic 
oticsic 
oticsic 
oticsic 
oticsic 
oticsic 
oticsic 
oticsic 
oticsic 
oticsic 
oticsic 
oticsic 
oticsic 
oticsic 
oticsic 
oticsic 
oticsic 
oticsic 
oticsic 
oticsic 
oticsic 
oticsic 
oticsic 
oticsic 
oticsic 
oticsic 
oticsic 
oticsic 
oticsic 
oticsic 
oticsic 
oticsic 
oticsic 
oticsic 
oticsic 
oticsic 
oticsic 
oticsic 
oticsic 
oticsic 
oticsic 
oticsic 
oticsic 
oticsic 
oticsic 
oticsic 
oticsic 
oticsic 
oticsic 
oticsic 
oticsic 
oticsic 
oticsic 
oticsic 
oticsic 
oticsic 
oticsic 
oticsic 
oticsic 
oticsic 
oticsic 
oticsic 
oticsic 
oticsic 
oticsic 
oticsic 
oticsic 
oticsic 
oticsic 
oticsic 
oticsic 
oticsic 
oticsic 
oticsic 
oticsic 
oticsic 
oticsic 
oticsic 
oticsic 
oticsic 
oticsic 
oticsic 
oticsic 
oticsic 
oticsic 
oticsic 
oticsic 
oticsic 
oticsic 
oticsic 
oticsic 
oticsic 
oticsic 
oticsic 
oticsic 
oticsic 
oticsic 
oticsic 
oticsic 
oticsic 
oticsic 
oticsic 
oticsic 
oticsic 
oticsic 
oticsic 
oticsic 
oticsic 
oticsic 
oticsic 
oticsic 
oticsic 
oticsic 
oticsic 
oticsic 
oticsic 
oticsic 
oticsic 
oticsic 
oticsic 
oticsic 
oticsic 
oticsic 
oticsic 
oticsic 
oticsic 
oticsic 
oticsic 
oticsic 
oticsic 
oticsic 
oticsic 
oticsic 
oticsic 
oticsic 
oticsic 
oticsic 
oticsic 
oticsic 
oticsic 
oticsic 
oticsic 
oticsic 
oticsic 
oticsic 
oticsic 
oticsic 
oticsic 
oticsic 
oticsic 
oticsic 
oticsic 
oticsic 
oticsic 
oticsic 
oticsic 
oticsic 
oticsic 
oticsic 
oticsic 
oticsic 
oticsic 
oticsic 
oticsic 
oticsic 
oticsic 
oticsic 
oticsic 
oticsic 
oticsic 
oticsic 
oticsic 
oticsic 
oticsic 
oticsic 
oticsic 
oticsic 
oticsic 
oticsic 
oticsic 
oticsic 
oticsic 
oticsic 
oticsic 
oticsic 
oticsic 
oticsic 
oticsic 
oticsic 
oticsic 
oticsi$ 

If the LED flashes rapidly (twice per second), the parameters can be changed using the current access level.

If the LED flashes more slowly (once per second), a higher access level is required to edit the parameter.

To edit a parameter, first press the [OK] button. If you need a higher access level to edit the parameters, a corresponding login menu appears (see below). Otherwise, the cursor appears next to the editable values. Press the [Up button] and [Down button] to edit the value.

In numbers containing several digits you can move between the digits using the [Left button] and [Right button].

When the required value is displayed, press [OK].

If there are other editable values, the cursor automatically moves to the next one.

To skip a value without editing it, press the [Right button].

To reverse a change and return to the original setting, press and hold the [C] button until the cursor disappears.

The following section contains some of the menus which display controller systems, timer outputs, holidays, alarms and the status of inputs and outputs.

```
4.2 HS1..HS3, HW1..2, CS1, ...
```

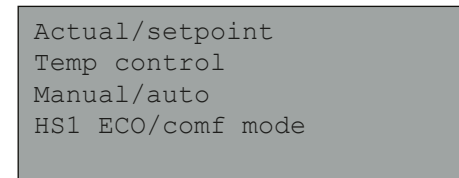

If you select one of the various controller systems, four submenus are displayed, with the exception of the extra control loop and HP, where only two submenus (Actual/setpoint and Manual/auto) are available.

The systems that you can then access depend on which inputs and outputs are configured.

#### 4.2.1 Actual/setpoint

# HS1, HS2 and HS3

```
Outside temp: -5 °C
HS1
Act: 49.8 °C Setp.→
Setp.: 55.0 °C
```

Weather-dependent setpoint submenu:

Here you can set the supply temperature for a particular outside temperature. You can set eight schedule start points for each system.

The values in between must be calculated by linear interpolation. Only the values for the supply temperature can be changed on the flexotron800. The outside temperature values can be changed using CASE flexotron.

| Outd comp setp | HS1 |
|----------------|-----|
| -20 °C = 67 °C |     |
| -15 °C = 63 °C |     |
| -10 °C = 59 °C |     |
|                |     |

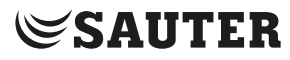

#### The menu system

The heating systems have individual pump stop temperatures for day and night.

```
Pump stop HS1:On
Stop temp day: 17°C
Stop temp night: 17°C
Hysteresis: 2.0 °C
```

#### Submenu: Room temperature sensor

Room temperature setpoint configuration. This menu is only available if the room temperature sensor is configured.

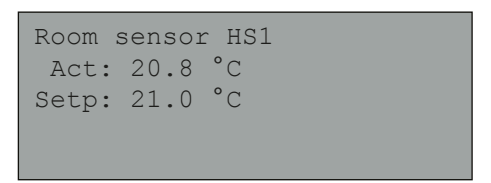

Submenu: Return temperature

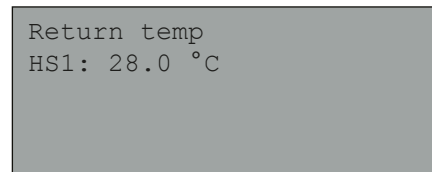

# CS1

The setpoint for the cooling system can be fixed or weather-dependent. With a constant setpoint:

```
CS1
Act: 13.0 °C
Setp:13.0 °C
```

With a weather-dependent setpoint:

```
Outside temp: 21.8°C
CS1
Act: 13.2°C Setp. ->
Setp: 13.0°C
```

Press the [Right button] to go to set the supply temperatures for particular outside temperatures when a weather-dependent setpoint is selected. You can set up to eight schedule start points.

The menu system

Outd comp setp CS1 20 °C = 15 °C 22 °C = 14 °C 24 °C = 13 °C

The cooling system has individual pump stop temperatures for day and night.

Pump stop CS1:On Stop temp day: 15°C Stop temp night 15°C Hysteresis: 2.0 °C

### HW1 and HW2

Actual value and setpoint for domestic hot water.

Supply temp. HW1 Act: 53.0 °C Setp: 55.0 °C

# HP1

Actual value and setpoint for hot water preparation

Supply HP1 55.0°C

#### Boiler

Different screen displays appear, depending on the type of setpoint selected for boiler control.

Alternative 1 - constant setpoint:

HB setp: 36 °C HB act.: 36.5 °C

#### The menu system

Alternative 2 - control loop setpoint:

```
HS-depending setp
+ 5.0 °C
HB setp: 43.0 °C
HB act.: 43.2 °C
```

Alternative 3 - weather-dependent setpoint:

```
Outside temp: 5 °C
HB
Act.: 43.3 °C Setp ->
Setp: 43.0 °C
```

To set the weather-dependent characteristic, eight points:

```
Outd comp setp HB
-20 °C = 67 °C
-15 °C = 63 °C
-10 °C = 59 °C
```

# 4.2.2 Temperature control

P-band and I-time settings of the various controllers.

```
HS1
P-band: 100.0 °C
I-time: 100.0 s
```

Submenu: Only available for HS1 and HS2.

```
HS1 Return temp.
P-band: 100.0 °C
I-time: 100.0 s
```

#### 4.2.3 MANUAL/AUTO

All configured control loops can be manually controlled between 0 and 100%. All configured pumps can be set to AUTO, ON or OFF.

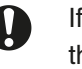

If an output is manually controlled, it means that normal regulation is disabled. For this reason, an alarm is generated whenever an output is set to an operating mode other than AUTO.

The menu display depends on the configuration, which is why not all the screens are shown here.

# HS1..3, HW1..2, CS1

Manual operation / reading control signals for the actuators.

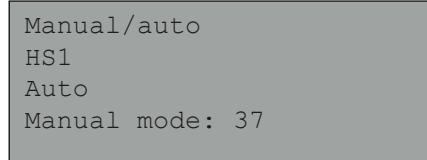

Submenu: For manual operation or reading the pumps

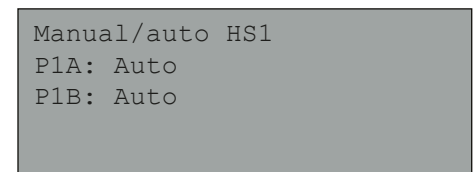

#### Boiler

Menu for setting the burners, circulation pumps, return valves and transport pumps to manual mode. The menu structure depends on the configuration.

Alternative 1, OFF/ON:

Boilers 1 to 4 can be set to AUTO/MANUAL OFF/START1/START2 with 2-step burners and to AUTO/MANUAL OFF/MANUAL ON with 1-step burners.

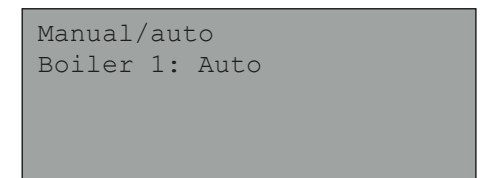

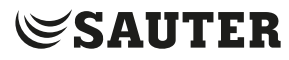

#### The menu system

# Alternative 2, control with OFF/ON/MODULATING:

If a modulating burner has been selected for boiler 1:

```
Manual/auto
Modulating boiler
Auto
Manual set: 2 %
```

Alternative 3, modulating regulation:

```
Manual/auto
Modulating boiler
Auto
Manual set: 56 %
```

The AUTO/MANUAL OFF/MANUAL ON setting is for manual operation of boiler pumps 1 to 4.

```
Manual/auto
Boiler pump1:
Auto
```

The AUTO/MANUAL OFF/MANUAL ON setting is for manual operation of the transport pump.

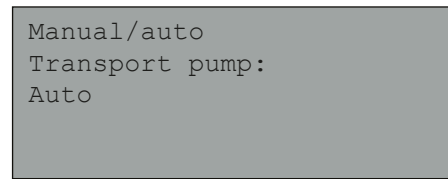

The AUTO/MANUAL OFF/MANUAL ON setting is for manual operation of return valves 1 to 4.

```
Manual/auto
HB1 return temp
Auto
Manual mode: 0.0
```

# 4.2.4 ECO/comfort function

Two comfort temperature periods can be set for every day. When the heating system is outside its comfort periods, it is put into ECO (economy) mode.

#### HS1, HS2, HS3, HW1, HW2 and CS1

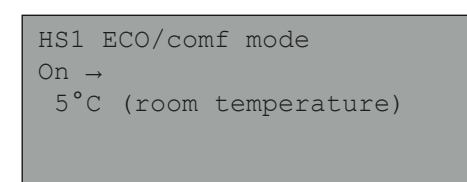

Submenu: Setting the comfort periods.

Each controller system has eight separate setting menus – one for every day of the week and an additional one for the holiday programme. The holiday programme has priority over the other programmes.

For all-day operation, set a period of 00:00–24:00. To deactivate a period, set it to 00:00–00:00.

```
HS1 Comfort time
Monday
Per 1: 07:00 - 16:00
Per 2: 00:00 - 00:00
```

### 4.3 Time/Timer outputs

#### **General information**

The controller has a calendar programme where weekly schedules and holidays can be set for the whole year.

The switch between summertime and wintertime is performed automatically. To see timer outputs 1-5 in the display, they must first be configured.

| Time/Date |        |   |  |  |
|-----------|--------|---|--|--|
| Timer     | output | 1 |  |  |
| Timer     | output | 2 |  |  |
| Timer     | output | 3 |  |  |
| Timer     | output | 4 |  |  |
| Timer     | output | 5 |  |  |
|           |        |   |  |  |

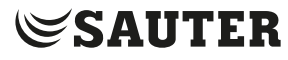

#### The menu system

# Time/Date

This menu enables you to view and change the time and date. The time is shown in the 24-hour format. The date is shown as YY:MM:DD.

| Time:  | 18:21        |
|--------|--------------|
| Date:  | 13:11:25     |
| Weekda | y: Wednesday |
|        |              |
|        |              |

# **Timer outputs**

Up to five separate digital timer outputs can be configured. Each has a weekly programme with two activation periods per day. Each channel has eight separate setting menus – one for every day of the week and an additional one for the holiday programme. The holiday programme has priority over the other programmes.

```
Timer output 1
Monday
Per 1: 07:00 - 16:00
Per 2: 00:00 - 00:00
```

#### 4.4 Holiday

Up to 24 separate holiday periods can be configured for a whole year in advance.

A holiday period can be both a single day and up to 365 consecutive days. Holiday schedules take precedence over other schedules.

| Hol | lidays | (mm:dd) |  |
|-----|--------|---------|--|
| 1:  | 01:01  | - 02:01 |  |
| 2:  | 09:04  | - 12:04 |  |
| 3:  | 01:05  | - 01:05 |  |
|     |        |         |  |

#### 4.5 Energy/Cold water

This menu displays the readings from the pulse meter inputs. The pulse constants (pulses per unit) are defined in the Configuration/Pulse constants menu.

```
Heating meter
Cold water meter 1
Cold water meter 2
Electricity meterLeakage
monitoring
```

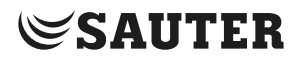

#### Heating meter

```
Energy total
1532.3 MWh
Hot water total
387.02 m3
```

# The values below can be reset.

```
Energy
Today: 28.15 kWh
Yesterday: 123.45 kWh
D B Y-day: 132.11 kWh
```

```
Usage
Today: 28.15 1
Yesterday: 123.45 1
D B Y-day: 132.11 1
```

```
Power usage
Instant: 2100.0
Average/h: 3200.0
Max aver.: 5300.0
```

# Cold water meters CW1 and CW2

```
CW1 Usage total
276.22 m3
CW2 Flow
156.4 l/min
```

```
CW1 Usage
Today: 88.1 l
Yesterday: 4123.4 l
D B Y-day: 5012.1 l
```

```
Lowest CW1 usage
Today: 0.1 l/h
Yesterday: 0.2 l/h
```

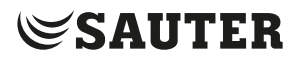

The menu system

Electricity meter

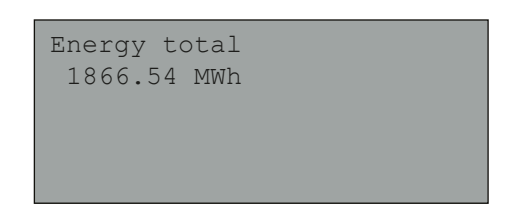

This value can be reset.

Leakage monitoring

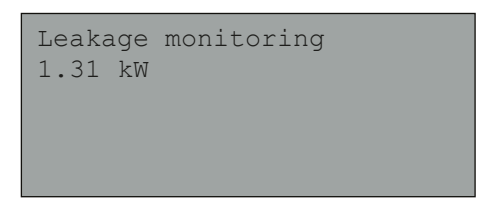

# 4.6 Running mode

You cannot make changes in the Running mode menu. It is simply for viewing the current values and alarm log.

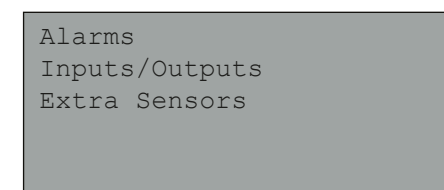

# Alarms

The alarm log of the flexotron800 contains the 40 most recent alarms. The latest event is at the top of the list. The alarm log is solely for viewing alarms in order to assist troubleshooting.

| 14 Jul<br>Sensor<br>Return | 18:57<br>error | B<br>CS1 |  |
|----------------------------|----------------|----------|--|
| Acknowl                    | edged          |          |  |
|                            |                |          |  |
|                            |                |          |  |

# Inputs/Outputs

The Inputs/Outputs menu displays the raw values from the sensors, the signals at the analogue outputs and the current status of the digital inputs and outputs.

| AI<br>DI<br>UI<br>AO<br>DO   |                              |                                                     |  |
|------------------------------|------------------------------|-----------------------------------------------------|--|
|                              |                              |                                                     |  |
| AI1:<br>AI2:<br>AI3:<br>AI4: | -3.5<br>53.7<br>54.8<br>50.6 | Outd temp<br>HS1 Supply<br>HW1 Supply<br>HS1 Return |  |
|                              |                              |                                                     |  |

| D01: | On HS1-PumpA     |
|------|------------------|
| DO2: | Off HS1-PumpB    |
| DO3: | Off Inc HS1-Act. |
| DO4: | On Dec HS1-Act.  |
| DO5: | On HW1-Pump      |
| D06: | On HS2-PumpA     |
| D07: | On Sum alarm     |
|      |                  |
|      |                  |

### Extra sensors

Up to five extra temperature sensors can be connected. They are only used to display the temperature. You can give the sensors any name you want. To do this, press the [OK] button and then use the [Up button] and [Down button].

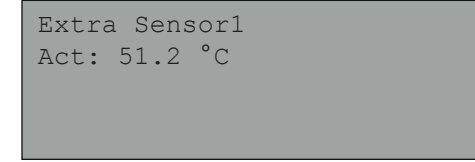

#### The menu system

#### 4.7 Access rights

There are three different access levels:

- Basic (the lowest level, where no login is required)
- Operator
- Admin

Admin is the highest level with the most access rights. The access level determines which menus and editable parameters are displayed.

Basic level permits changes in the operating mode and read-only access to a limited number of menus.

Operator level gives access to all menus except "Configuration".

Admin level gives full read/write access to all settings and parameters in all menus.

To log into the various access levels, repeatedly press the Down button in the start display until the arrow in the left of the display points to "Access rights". Then press the [Right button].

```
Log on
Log off
Change code
```

#### 4.7.1 Log on

In this menu it is possible to log into any access level by entering the appropriate 4-digit password (code). The menu is also displayed if you try to access a menu or carry out a function that requires a higher access level.

When you press the [OK] button, the cursor jumps to the first digit. Repeatedly press the [Up button] to set the digit.

Press the [Right button] to go to the next digit.

Repeat the procedure for all four digits of the password. Press [OK] to confirm. An info text with the current access level appears in the display. Use the [Left button] to quit this menu.

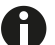

The code for the Operator access level is 3333.

# 4.7.2 Log off

Use this menu to log out from the current access level to the Basic level that does not require a login.

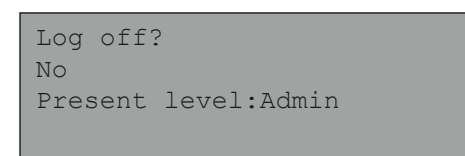

# 4.7.3 Automatic logout

If the access level is Operator, Service or Admin, the user is automatically logged out and returned to Basic level after a period of inactivity. The time for this can be set.

# 4.7.4 Change code

The code can only be changed for the current access level or a lower one.

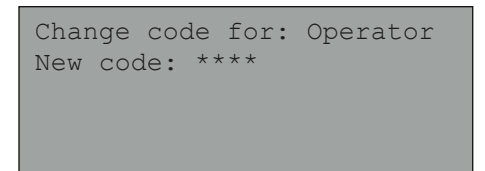

Other functions

# 5 Other functions

#### 5.1 Alarm handling

If an alarm occurs, the red alarm LED  $\bullet$   $\stackrel{\text{dis}}{=}$  flashes either on the front panel of controllers with a display or on an external display. The LED flashes as long as there are unacknowledged alarms.

Alarms are logged in the alarm list. The list shows the type of alarm, the date and the time, and the alarm class (A, B or C).

Press the [Alarm button] on the front panel to see the alarm list.

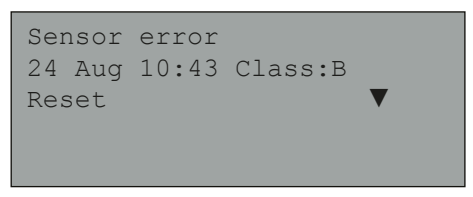

If there are several alarms, two arrows (up/down) appear on the right of the display.

Use the [Up button] and [Down button] to scroll to the other alarms.

The alarm status is shown in the bottom left of the display. For active, unacknowledged alarms this field is blank. Unacknowledged alarms that have been reset are marked as returned. Acknowledged alarms or alarms that are blocked but still active are indicated as acknowledged or blocked.

In order to acknowledge an alarm, you must first press [OK]. You can then either acknowledge the alarm or block it.

Acknowledged alarms remain on the alarm list until the cause of the alarm has been eliminated.

Blocked alarms remain on the alarm list until the cause of the alarm has been eliminated and the block has been removed. New alarms of the same type will not be activated as long as the block remains.

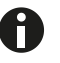

Because blocking alarms can be potentially hazardous, you need a high user access level to do this.

Class A and B alarms activate alarm outputs if these have been configured.

Class C alarms are removed from the alarm list when the alarm inputs are reset, even if they are not acknowledged.

# Other functions

# 5.2 Individual text field

If you press the [Right button] in the start menu, a display appears with a text that you can customise.

You can use the text for the name of the installing company, for service contacts and telephone numbers or other information.

The easiest way is to enter the text using CASE flexotron, but you can also use the buttons. Up to four lines, each with 20 characters, can be individually edited.

# 5.3 Version number

Press the [Right button] twice in the start menu to see the version number of the program and the ID number in the display.

### 5.4 Language

- 5. Go to the Start menu.
- 6. Press the [Right button] three times
- The menu for setting the language is displayed
- 7. Press the [OK] button.
- 8. Use the [Up button] or [Down button] to select the required language.
- 9. Confirm the selection using the [OK] button.
- The selected language is activated.

The various languages are stored in the controller application memory and are loaded to the RAM.

# 5.5 Indicator LEDs

The status is shown in the upper left corner of the controller. On controllers with a display, the alarm indicator and mode selection LEDs are beside the buttons.

# 5.5.1 Status indicator

| Information                       | Colour           | Description                                                                                                    |
|-----------------------------------|------------------|----------------------------------------------------------------------------------------------------|
| P1 RxTx                           | Yellow/<br>green | Interface 1, send/receive                                                                                                    |
| P2 RxTx                           | Yellow/<br>green | Interface 2, send/receive                                                                                                    |
| TCP/IP (TCP models)               | Yellow/<br>green | Green: Connection to other network<br>devices<br>Flashing green: Network data trans-<br>fer<br>Flashing yellow: For identification |
| P/B (power supply / battery)      | Green/red        | Power supply on / battery fault                                                                                                    |
| Controller with built-in display: | -                | -                                                                                                    |
| • 世                               | Red              | Alarm display                                                                                                    |
| $\bigcirc \Diamond$               | Yellow           | Input mode                                                                                                    |

# 5.5.2 Changing the battery

The flexotron800 controller has a back-up battery for the memory and real-time clock in the event of a power failure.

If the "internal battery" alarm is triggered and the battery LED lights up red, the battery must be replaced. A back-up capacitor protects the content of the memory for at least 10 minutes without power.

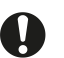

The battery may only be changed by trained staff.

#### 5.6 Start assistant

When the controller is switched on for the first time, it runs through a special procedure: Information on the type, communication settings and software version is displayed.

- 1. Use the [Down button] to select the Application entry. Press the [Right button] to confirm.
- 2. Select the application.
- flexotron800 Vent. (ventilation application)
- flexotron800 Heat. (heating application)
- Expansion unit 1
- Expansion unit 2

# Other functions

- Preloaded vtc-files (prepared configuration files)
   Use the [Down button] to put the cursor on flexotron800 Heat. Press the [Right button] to confirm.
- 3. Confirm with [OK] to activate the prepared configuration.
- ► The cursor flashes on Activate: NO
- 4. Press the [Up button] or [Down button] to set the Activate? entry to YES, and confirm with [OK].
- The program loads and the default display appears.

# 5.7 Basic configuration for heating

The start assistant (see previous section) selects a configuration for each type of device. This configuration can be applied without changes, or can be used as a starting point for individual customisations.

Illustrations

# Illustrations

| Fig. 1 | Picture of flexotron800                                         | 9  |
|--------|-----------------------------------------------------------------|----|
| Fig. 2 | Heating circuits with the maximum number of available elements  | 10 |
| Fig. 3 | Cooling circuit with the maximum number of available elements   | 11 |
| Fig. 4 | Domestic hot water with the available elements                  | 11 |
| Fig. 5 | Boiler circuits with two of the maximum four available boilers. | 12 |

© Fr. Sauter AG Im Surinam 55 CH-4016 Basel Tel. +41 61 - 695 55 55 Fax +41 61 - 695 55 10 www.sauter-controls.com info@sauter-controls.com